## Kveldens bilde: innlevering via NSFF/Rubic

## Krav til bildefilene

Bildene du leverer, må følge retningslinjene som NSFF har i forbindelse med sine innleveringer:

- Filformat er jpg
- Maksimal filstørrelse er 3MB (3000 kB).
- Bildets lengste side skal være på 2400 px hverken mer eller mindre. Hvis du leverer et kvadratisk bilde, skal alle fire sidene være på 2400 px.

Hvis bildefilen er for stor, får du ikke levert. Se også <u>https://nsff.no/konkurranser/info-hjelp-og-</u> veiledning/ Informasjon finner du under overskriftene **Klargjøring og bildebehandling** og **Opplasting av konkurransebilder til nsff.no** 

## Innlevering

## Gå til https://www.nsff.no/

|                                                                                                    | MIN SIDE IKKE MEDLEN                                                                                 | Por klubbledere <u>Tillitsvalgte Om NSFF</u> ~ <u>Kalender</u> |
|----------------------------------------------------------------------------------------------------|----------------------------------------------------------------------------------------------------|----------------------------------------------------------------|
|                                                                                                    | MEDLEMSKAP ~ FOTOGRAFÉR ~                                                                            | Konkurrér - Værsosial - Nyhetsarkiv "O                         |
| <b>Medlemsfordeler</b><br>Klikk her for oversikt over fordeler for deg<br>som er medlem i en NSFF-klubb | <b>Klubbfordeler</b><br>Klikk her for å se fordelene klubben din<br>kan oppnå med et NSFF-medlemskap | Finn en klubb!<br>Se kart                                      |

Klikk på Min side øverst på siden (i menylinjen). Du blir sendt videre til NSFFs sitt område hos Rubic.

|   | A A A A A A A A A A A A A A A A A A A |
|---|---------------------------------------|
|   | * STIFTET 1911                        |
|   | Logg inn med Rubic                    |
|   | Brukernavn / epost                    |
|   | Passord                               |
|   | LOGG INN                              |
|   | Aktivere bruker eller glemt passord?  |
| - |                                       |

Logg deg på Rubic med ditt brukernavn og passord hos NSFF. Hvis du har glemt brukernavn og/eller passord, klikker du på lenken Aktivere bruker eller glemt passord? under Logg inn-knappen, og følg anvisningene. Kontakt Moss fotoklubb hvis du ikke får det til. Når du har logget deg på, kommer du til Min side. Informasjon om deg ligger på venstre side, deretter diverse konkurranser og innleveringer du kan være med på. Der finner du også innlevering til Kveldens bilde hos Moss fotoklubb når konkurransen er åpen for innlevering. Se de to neste skjermbildene:

| REDIGER                                                                                                    | Aktive konkurranser                                |                                                  |
|----------------------------------------------------------------------------------------------------|----------------------------------------------------|--------------------------------------------------|
| •                                                                                                    | NSFF Årbok 2020                                    | 29th FIAP Colour Biennial                        |
| Stine Marie Barsjø                                                                                                    | Arranger<br>_Norsk Selakap for Folografi           | Arranger<br>_Norsk Selskap for Fotografi         |
| sinemarie@fuildas.net                                                                                                    | Konkurransetype<br>Konkurranse w godkjenning       | Konkurransetype<br>Konkurranse u/ godkjenning    |
|                                                                                                    | Innlevering åpner<br>2. desember 2020 kl. 08:55    | Innlevering åpner<br>12. desember 2020 kl. 21:55 |
|                                                                                                    | Innlevering stenger<br>31. desember 2020 10. 23:59 | Innlevering stenger<br>5. januar 2021 kl. 23:55  |
| Barrier      Brander      Brander | Klasser<br>Digital                                 | Klasser<br>Digital farge                         |
| Moss Foto klubb •<br>_Norsk Selskap for Fotografi                                                                                                    | MIN DELTAGELSE                                     | MIN DELTAGELSE                                   |
| Nasjonal solvplakett                                                                                                    | Kveldens bilde februar: Selfie                     |                                                  |
| International bronseplakett                                                                                                    | Arranger<br>Moss Fotoklubb                         |                                                  |
| 1955. 4118                                                                                                    | Konkurransetype<br>Klubbkonkurranse                |                                                  |
|                                                                                                    | Innlevering åpner<br>24. januar 2021 kl. 12:00     |                                                  |
|                                                                                                    | Innlevering stenger<br>3. februar 2021 kl. 20:00   |                                                  |
|                                                                                                    | Klasser<br>Digital                                 |                                                  |
|                                                                                                    | BLIMED                                             |                                                  |

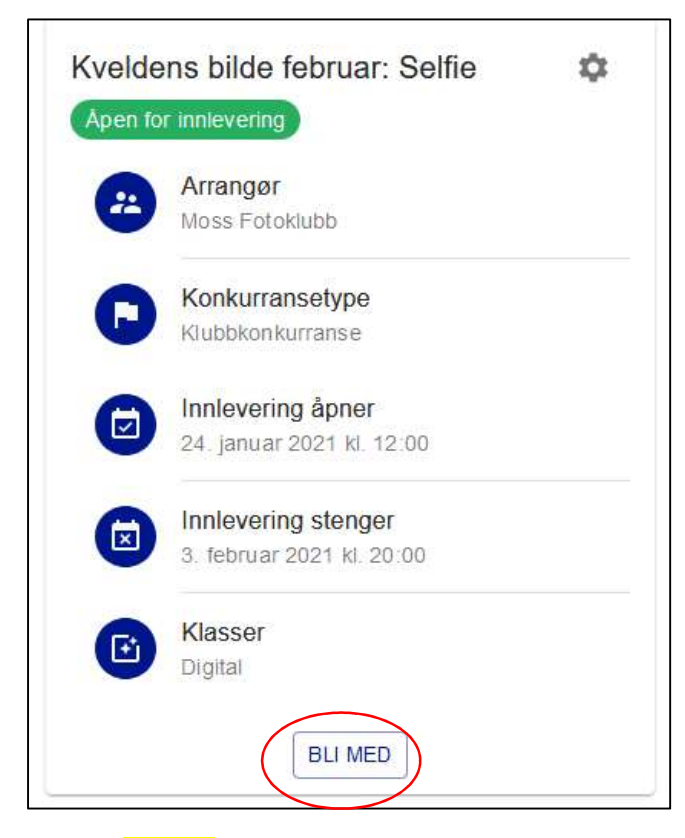

Klikk på <mark>Bli med</mark>.

| 1           | Detaljer ———                        | 2                                          | Last opp                           | 3 Sammendrag              |
|-------------|-------------------------------------|--------------------------------------------|------------------------------------|---------------------------|
| <b>Det</b>  | <b>aljer</b><br>lens bilde feb      | oruar: Selfie                              |                                    |                           |
|             | Arrangør<br>Moss Fotoklubb          | Start<br>24. januar 2021 kl. 12:00         | Slutt<br>3. februar 2021 kl. 20:00 | Maks antall innleveringer |
| eskri       | velse<br>Pris<br>Gratis             |                                            |                                    |                           |
| ()<br>lasse | Beskrivelse<br>Kveldens bilde i fel | bruar med tema Selfie. 2 bilder pr deltake | er kan leveres.                    |                           |
| Klasse      | 2                                   | <sub>ा</sub>                               | iema                               | Maks antall bilder        |
| Digital     |                                     | S                                          | elfie                              | 2                         |
|             |                                     | TILB                                       |                                    |                           |

Først får du mer informasjon om konkurransen. Klikk på **Neste** hvis du vil levere bilde(r).

| Oetaljer ———                                            | 2 Last c                      | qqq   | ③ Sammendrag |
|---------------------------------------------------------|-------------------------------|-------|--------------|
| Last opp                                                |                               |       |              |
| Maks antall innleveringer                               | ∵ 2 - 0 lastet opp.<br>Selfie | 0/2   | ^            |
| Bilder                                                  |                               |       |              |
| Du har ikke lastet opp noen bilder i denne klassen enda |                               |       |              |
|                                                         | FORRIGE                       | NESTE |              |

Klikk på <mark>Last opp nytt bilde</mark>.

Г

| Last opp             |                          |          |
|----------------------|--------------------------|----------|
| Maks antall innlever | inger: 2 - 0 lastet opp. |          |
| Digital              | Selfie                   | 0/2      |
| Bilder               | Last opp bilde           |          |
|                      | VELG E                   | BILDE    |
|                      | AVBRYT                   | LAST OPP |
|                      |                          |          |

Skriv inn tittel på bildet og klikk på <mark>Velg bilde</mark>, og du blir sendt videre til filene dine på maskinen din. Naviger deg frem til bildet du vil bruke. (tittel på bildet kan også gis etter at bildet er lastet opp).

| Detaijer                               | 2 Last opp                              |
|----------------------------------------|-----------------------------------------|
| Last opp<br>Maks antall innleveringer. | Last opp bilde Tittel* Humle og valmuer |
| Digital                                | <image/> <text></text>                  |

Klikk på <mark>Last opp</mark>.

| Last opp                     |                        |            |   |
|------------------------------|------------------------|------------|---|
| Maks antall innleveringer: : | 2 - 1 lastet opp.      |            |   |
| Digital                      | Selfie                 | 1/2        | ^ |
| Bilder                       |                        |            |   |
| Humle og                     | g valmuer Id: 102937 👕 |            |   |
|                              | LAST OPP 1             | NYTT BILDE |   |
| ·                            | FORRIGE                | NESTE      |   |

Gjenta prosessen hvis du vil levere et bilde til, dvs du klikker Last opp nytt bilde. Hvis / når du er ferdig, klikker du på Neste. Hvis du vil angre bildet du plukket ut, klikker du på søplespannet ved siden av bildet ditt.

| Last opp                  |                     |              |               |              |
|---------------------------|---------------------|--------------|---------------|--------------|
| Maks antall innleveringer | : 2 - 2 lastet opp. |              |               |              |
| Digital                   | Selfie              | <b>e</b> t   | 2/2           | ^            |
| Bilder<br>Humle c         | og valmuer          | ld: 102937 👔 | På operataket | ld: 102938 📋 |
|                           |                     |              | BILDE         |              |
| L                         |                     | FORRIGE      | TE            |              |

Her er to bilder lastet opp. Klikk på <mark>Neste</mark>.

Skjermbildet nå viser sammendrag av hvilke bilder du har lastet opp, samt bildetitlene.

| Oetaljer                        | Last opp | 3 Sammendrag |
|---------------------------------|----------|--------------|
| Sammendrag                      |          |              |
| Info                            |          |              |
| Navn<br>Stine Marie Barsjø      |          |              |
| Organisasjon<br>Moss Fotoklubb  |          |              |
| Opplastinger i Digital - Selfie |          |              |
| Humle og valmuer                |          | ld: 102937   |
| På operataket                   |          | ld: 102938   |
|                                 |          |              |

Klikk på **OK** i sammendragsskjermen. Da blir du sendt tilbake til Min side.

Hvis du vil se de innleverte bildene dine, evt endre bildene, klikker du på Min Deltagelse (se skjermbildet under).

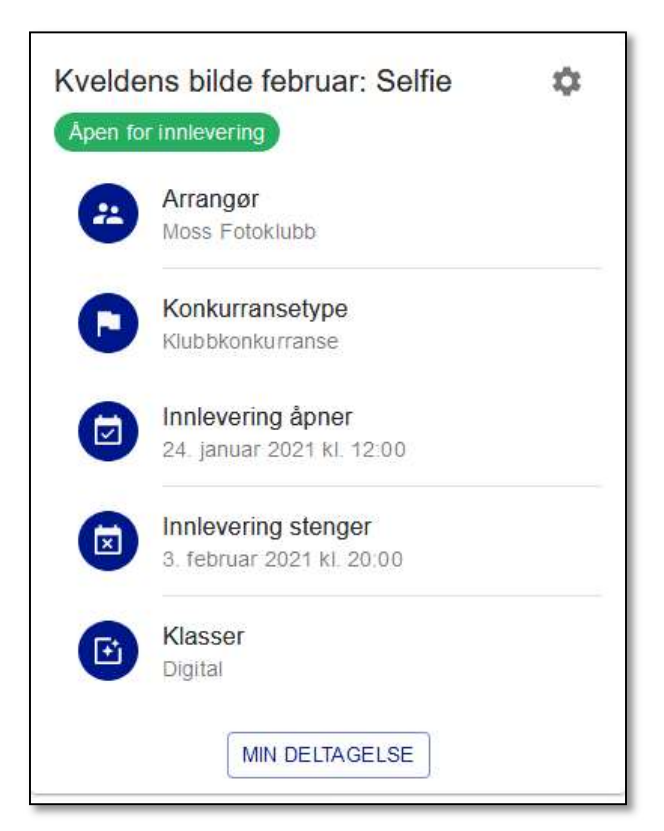

Hvis du anser deg som ferdig, er jobben gjort. Bildene er lagret og registrert. Nå er det bare å vente på at juryeringen åpner opp etter at perioden for bildeinnlevering er avsluttet.